ホームページアドレス登録

# 1. ログイン

(1)ログイン画面への入力

| 「ユーザID」と「パスワード」を入力し、「ユーザログイン」ボタンをクリックして下さい |
|--------------------------------------------|
| ※ユーザID… 設定情報シートに記載された「お客様ID」               |
| ※パスワード …設定情報シートに記載された「パスワード」               |

| **ログイン・操作方法のマニュアルはこちら<br>ユーザロ 0986271700 | *ログイン・操作方法のマニュアルはこち |
|------------------------------------------|---------------------|
|                                          | X=NJFDX             |
| パスワード                                    | メールパスワード            |
| ログイン状態を記憶する                              | ログイン状態を記憶する         |
| ユーザログイン                                  | メールログイン             |

### (2) ログインユーザの確認 ログインに成功すると、「基本情報」の画面が表示されます。

|                |                                       |                     | <b>上</b> 0986271700 : ログアウト |
|----------------|---------------------------------------|---------------------|-----------------------------|
|                |                                       |                     |                             |
| トップページ         |                                       |                     |                             |
| 基本情報<br>メール設定  | 基本情報                                  |                     |                             |
| Web設定<br>ログアウト | 各種設定や登録内容を確認すること<br>ご利用になりたい機能のメニューを述 | かできます。<br>選択してください。 |                             |
|                | ユーザID                                 | 0986271700          |                             |
|                | パスワード                                 | ******              |                             |
|                | ユーザーステータス                             | 契約中                 |                             |
|                |                                       |                     |                             |
|                | ▲各種設定<br>                             |                     |                             |
|                | ◆ メール設定 ◆                             | Web設定               |                             |
|                |                                       |                     |                             |

# 2. ホームページアドレス登録

(1)「Web設定」をクリック

|                |                                               | <b>▲</b> 0986271700 : ロクアウト |
|----------------|-----------------------------------------------|-----------------------------|
| トップページ / 基本情報  |                                               |                             |
| 基本情報<br>又一儿殿定  | 基本情報                                          |                             |
| Web設定<br>ログアウト | 各種設定や登録内容を確認することができま<br>ご利用になりたい機能のメニューを選択してく | さす。<br>(ださい。                |
|                | ユーザID                                         | 0986271700                  |
|                | パスワード                                         | *******                     |
|                | ユーザーステータス                                     | 契约中                         |
|                | <u></u> 各種設定                                  |                             |
|                | → メール設定 → W                                   | (eb設定                       |
|                |                                               |                             |

## (2)Web設定画面

画面下部の「新規登録」をクリックして下さい。

|                | ,                                                        | L0986271700:ロクアウト |
|----------------|----------------------------------------------------------|-------------------|
| トップページ / Web設定 |                                                          |                   |
| 基本情報<br>メール設定  | Web說定                                                    |                   |
| Web設定<br>ログアウト | 登録アカウント数:0                                               |                   |
|                | No ホームページアドレス                                            |                   |
|                | ホーム ページアドレス情報を参照・変更する場合は、ホーム ページアドレスのリンクもしくは右側・<br>ください。 | の詳細リンクをクリックして     |
|                | ホームページアドレスを削除する場合は、削除したいホームページアドレスの右側の削除リンク?             | をクリックしてください。      |
|                | 新しくホームページアドレスを登録する場合は、以下の新規登録ボタンより登録できます。<br>新規登録        |                   |
|                | -<br>Ou トップページに戻る                                        |                   |
|                |                                                          |                   |

(3)開設画面

希望するホームページアドレスを入力し、「登録する」ボタンをクリックします。 ※ホームページアドレスは標準で1個まで使用できます。2個目からはオプション料金が発 生しますので、ご注意下さい。

|              | 開設                                                                                                    |                                                                                                    |
|--------------|----------------------------------------------------------------------------------------------------|----------------------------------------------------------------------------------------------------|
| eb設定<br>グアウト | ホームページアドレス登録を行い                                                                                            | it of .                                                                                                    |
|              | 注意事項                                                                                                    |                                                                                                    |
|              | <ul> <li>ホームページアドレス</li> <li>ホームページアドレス<br/>_(アンダースコア).(</li> <li>最初の一文字目は半</li> <li>この機能は料金に反き</li> </ul> | はことチャウロンシャナメ(**)(相互してくだめい。<br>に指定できる文字は、半角英数字のa-z(小文字)、0-9(数字)、記号の-(ハイフン)、<br>ビリオド)です。<br>角英数字です。<br><u>先されます。</u> |
|              | 加入者番号                                                                                                    | 0986271700                                                                                                    |
|              | ホームページアドレス (必<br>須)                                                                                        | http://www.btvm.ne.jp/                                                                                             |
|              | 「エロディコク学会                                                                                                  | 20.00                                                                                                    |

(4)確認画面

ホームページアドレスを登録するかの確認画面が表示されます。 登録する場合は、「設定」をクリックします。

| 石在言忍                                                                                                    | ×          |
|----------------------------------------------------------------------------------------------------|------------|
| 登録してもよろしいですか?<br>ホームページアドレス: I http://www.btvm.ne.jp/~test-btv/<br>FTPディスク容量: 30 MB                             |            |
| ホームページアドレスは1個までは基本サービスとなっております。<br>2個目以上登録される場合は、 <mark>自動的に料金に反映されます</mark> 。<br>オプションサービスの詳細については、こちらをご覧ください。 |            |
| キャンセル                                                                                                    | ۇ <u>ت</u> |

#### (5)Webアカウント追加完了画面

ホームページアドレスが登録されると「Webアカウント追加完了」画面が表示されます。 ※ホームページアドレスのパスワードは、こちらの画面以外では表示されませんので、 必ずメモされるかプリントアウトして保管して下さい。

| 基本情報<br>メール設定  | Webアカウント追加完了                               | 7                                         |  |  |
|----------------|--------------------------------------------|-------------------------------------------|--|--|
| Web設定<br>ログアウト | 以下のWebアカウントを登録                             | 以下のWebアカウントを登録しました。                       |  |  |
|                | 注意事項                                       |                                           |  |  |
|                | <ul> <li>画面を閉じると再度/</li> <li>い。</li> </ul> | パスワードを確認することができなくなるため、パスワードは控えておくようにしてくださ |  |  |
|                |                                            |                                           |  |  |
|                | ホームページアドレス                                 | http://www.btvm.ne.jp/~test-btv/          |  |  |
|                | FTPサーバ                                     | www.btvm.ne.jp                            |  |  |
|                | FTPアカウント                                   | test-btv                                  |  |  |
|                | FTPパスワード                                   | 5d8c3t3w                                  |  |  |
|                | FTPディスク容量                                  | 30 MB                                     |  |  |

## (6)ホームページアドレス重複エラー画面

希望のホームページアドレスが既に登録されている場合、画面に「Urlはすでに存在します。」と表示されます。他のホームページアドレスを登録し直して下さい。

| 基本情報<br>メール設定  | 開設                                                                                                    |                                                                                                    |
|----------------|----------------------------------------------------------------------------------------------------|----------------------------------------------------------------------------------------------------|
| Web設定<br>ログアウト | Unはすでに存在します。                                                                                              | ×                                                                                                    |
|                | ホームページアドレス登録を行い                                                                                           | います。                                                                                                    |
|                | 注意事項                                                                                                    |                                                                                                    |
|                | <ul> <li>ホームページアドレン<br/>(アンダースコア)、<br/>(アンダースコア)、</li> <li>最初の一文字目は半</li> <li><u>この機能は料金に反</u></li> </ul> | Rは2文字から20文字は、半角英数字のa-z(小文字)、0-9(数字)、記号の-(ハイフン)、<br>R=指定で移文字は、半角英数字のa-z(小文字)、0-9(数字)、記号の-(ハイフン)、<br>(ビリオ <sup>-</sup> )です。<br><u>晩支わます。</u> |
|                | 加入者番号                                                                                                    | 0986271700                                                                                                    |
|                | ホームページアドレス [必<br>須]                                                                                       | http://www.btvm.ne.jp /~                                                                                                    |
|                | FTPディスク容量                                                                                                 | 30 MB                                                                                                    |